消防団出場指令及び動態管理システム FireChief

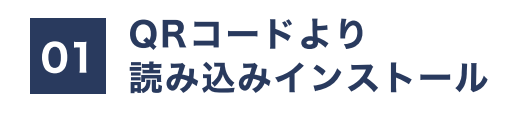

カメラアプリの起動

スマホのホーム画面より**「カメラアイコン」** を選択しタッチしてください。

※カメラアイコンはスマホのホーム画面にございます。 スマホを起動した際に見当たらない場合は、画面を スライドし、または、アプリー覧よりお探しお願いい たします。

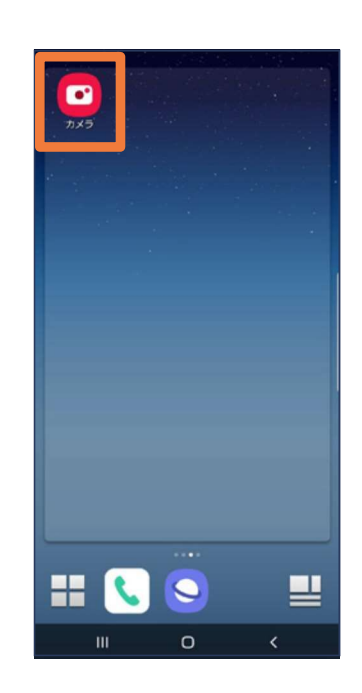

02

#### QRコードの読み込み

「カメラアイコン」を起動後は右の画面が表示されます。

グレーに塗りつぶしている箇所に**下記QRコード** をかざしてください。

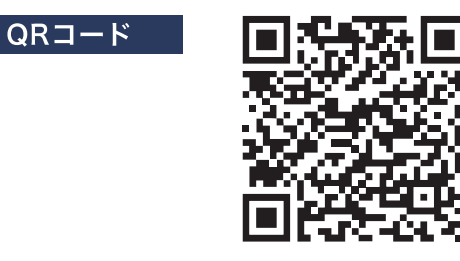

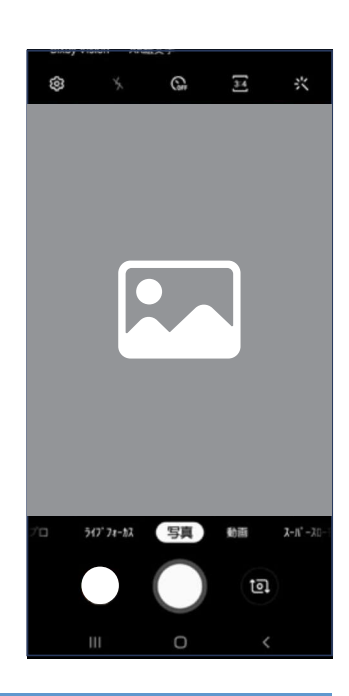

03

リンク先に移動

**QRコード**をかざすと右の画面が表示されます。 上部の「Play ストアのリンク」と記載された 通知をタッチしてください。

こちらより、Play ストアのリンクへ移動します。

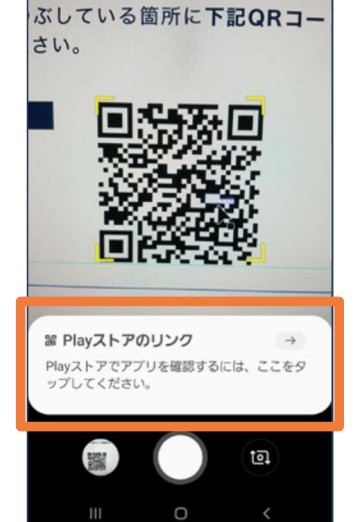

い、

## 04

Play ストアより「インストール」

Play ストアに移動しアプリのインストール画面 が表示されます。

**「インストールボタン」**をタッチしてダウンロー ド行います。

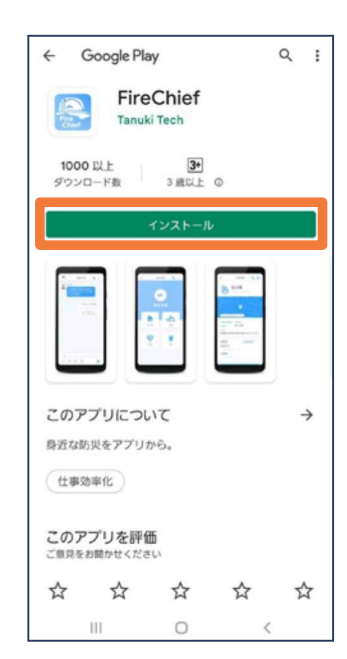

消防団出場指令及び動態管理システム FireChief

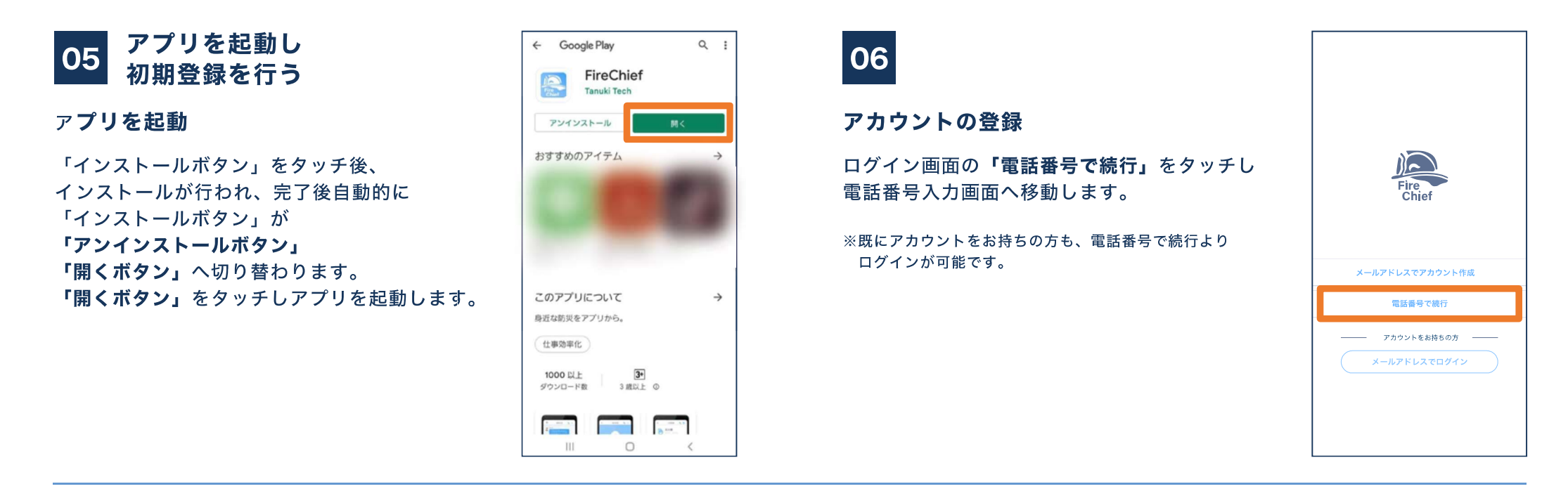

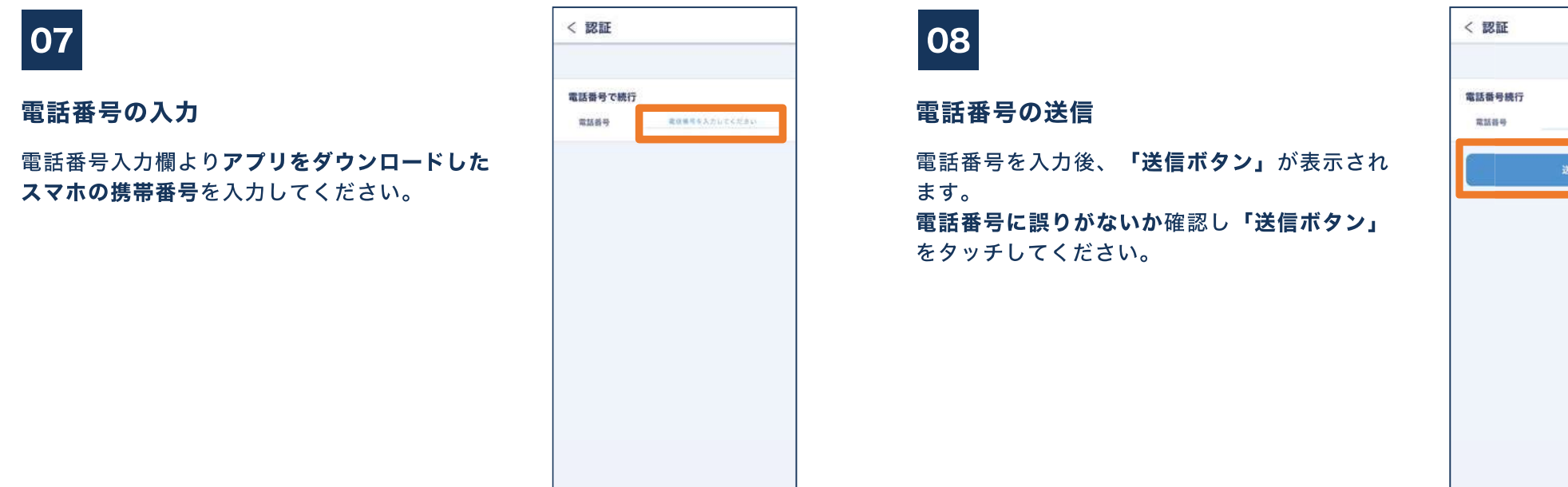

AND - MICH - COM

## 09

#### 認証画面へ移動

電話番号送信後、認証画面へ移動します。 自動的にショットメッセージにより認証コードが 送付されます。

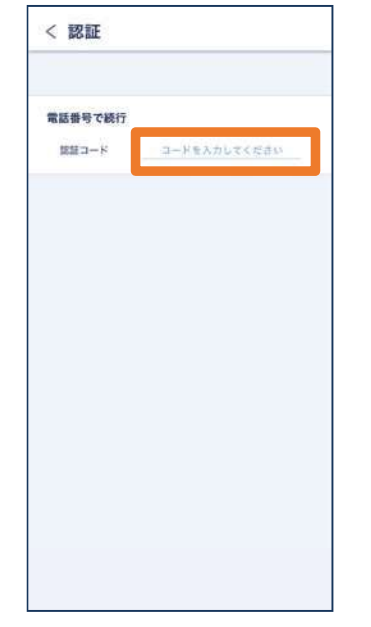

す。c7jvTfd6/Ok

FireChief の確認コードは #1755 で

< 07013258095 連絡先に追加

L Q :

番号指定拒否

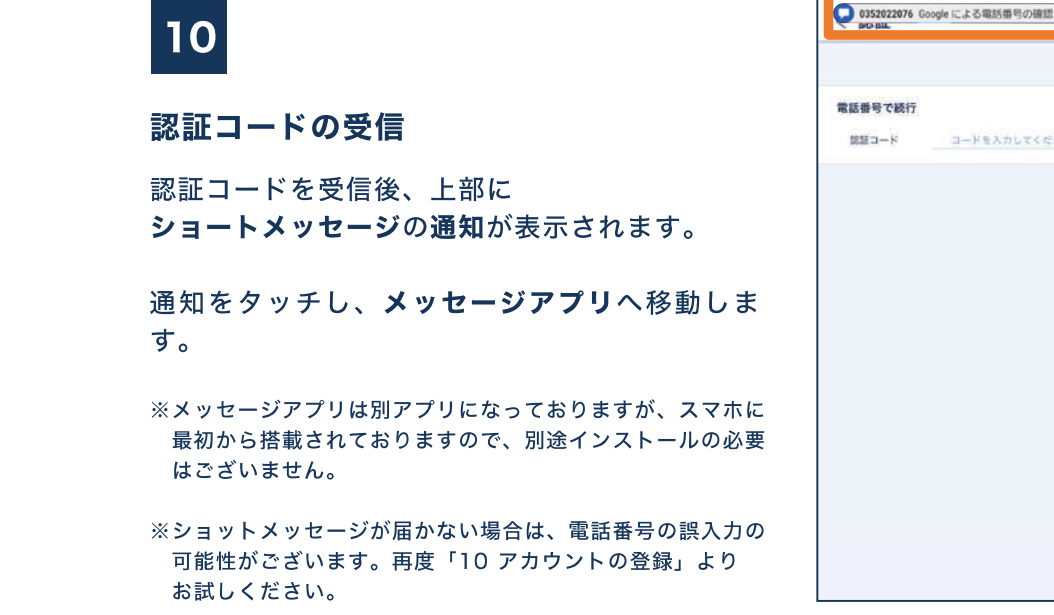

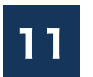

認証コードの確認 ショートメッセージアプリより、 受信した認証コードをメモまたはコピーしてく ださい。 次の手順にて必要になります。

認証コードは数字6桁になります。

※「10 認証コードを受信」の 上部の通知からではなく、 スマホの画面の上部中央から 下へスライドしていただきま すと、通知センターより、 メッセージの通知のご確認、 画面移動を行えます。

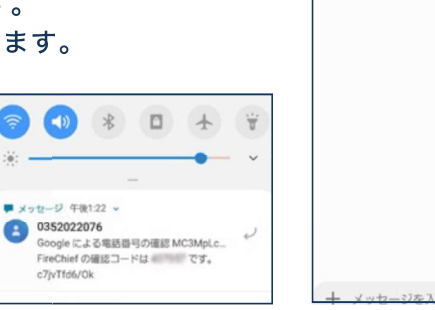

## 12

#### 認証コードの確認

ショットメッセージを閉じ、スマホのホーム 画面より、FireChiefを再度開いてください。 認証画面より先程の認証コードを入力し、 「送信ボタン」をタッチしてください。

FireChiefを再度開く際は、ホーム画面の下記 をタッチしてください。

FireChiefのアイコン

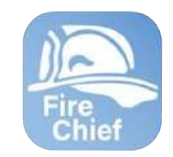

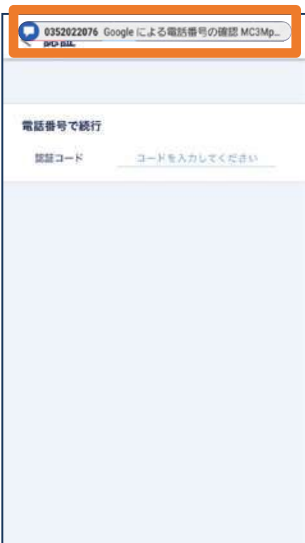

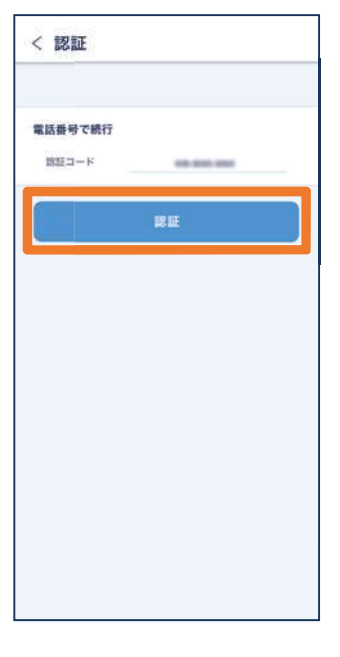

III O <

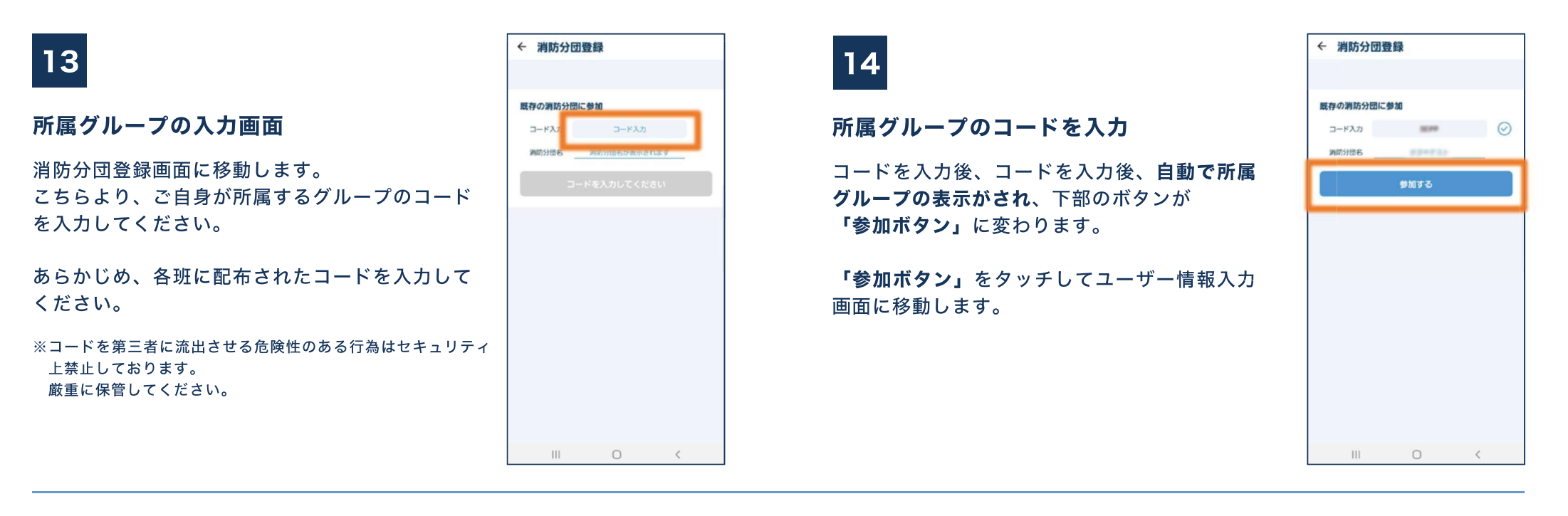

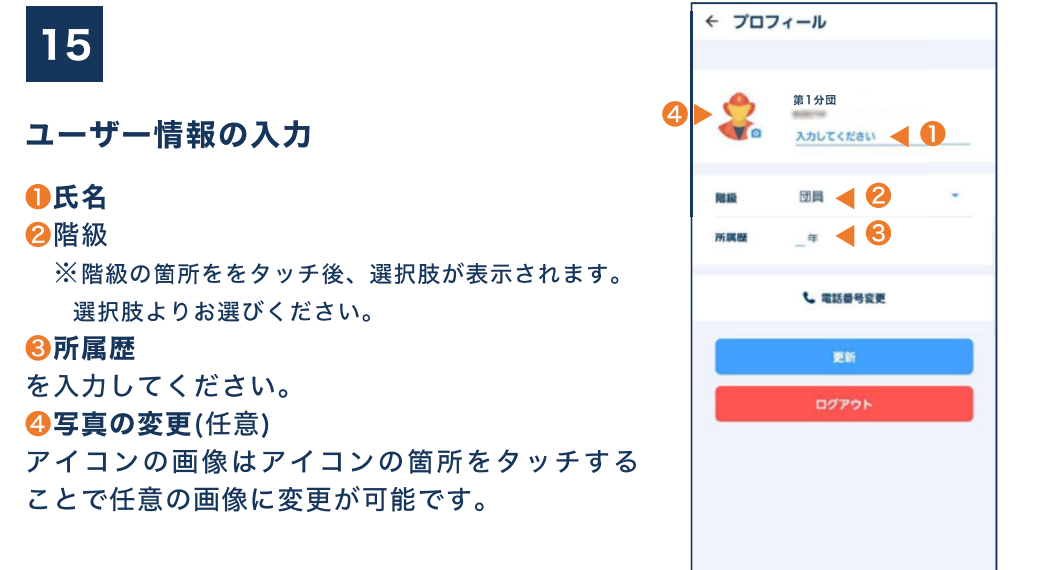

機種によりアイコンの表示・名称や、画面、動作が異なる場合がございます。ご了承ください。

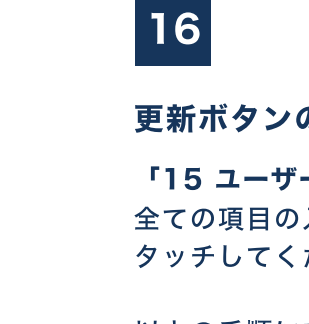

更新ボタンのをタッチして登録完了

「15 ユーザー情報の入力」より 全ての項目の入力の確認後、「更新ボタン」を タッチしてください。

以上の手順にて**アカウント登録が完了**しました。 アプリをご使用いただけます。

※必ず、更新ボタンをタッチしてください。 アカウント登録が正常に完了できない場合がございます。

また、完了後、**通知についての通知**が表示されます。

「許可」をお願いいたします。許可をしない 場合、アプリからの通知が受け取れません。

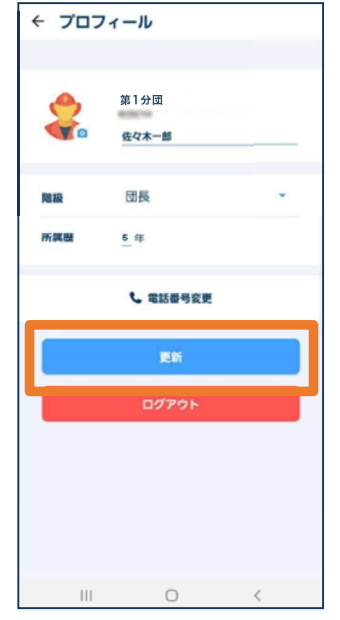

※別紙、Android 通知設定 設定・画面操作方法 記載の設定項目等がない、設定後も通知が受け取れない場合は下記内 容のご確認・設定をお願いいたします。

## Android 通知設定 補足 (Android 12 など)

ご使用端末のホーム画面およびアプリー覧の設定アプリから

【設定画面】⇒【通知】⇒【通知をミュート】の順で下記画面に移動。

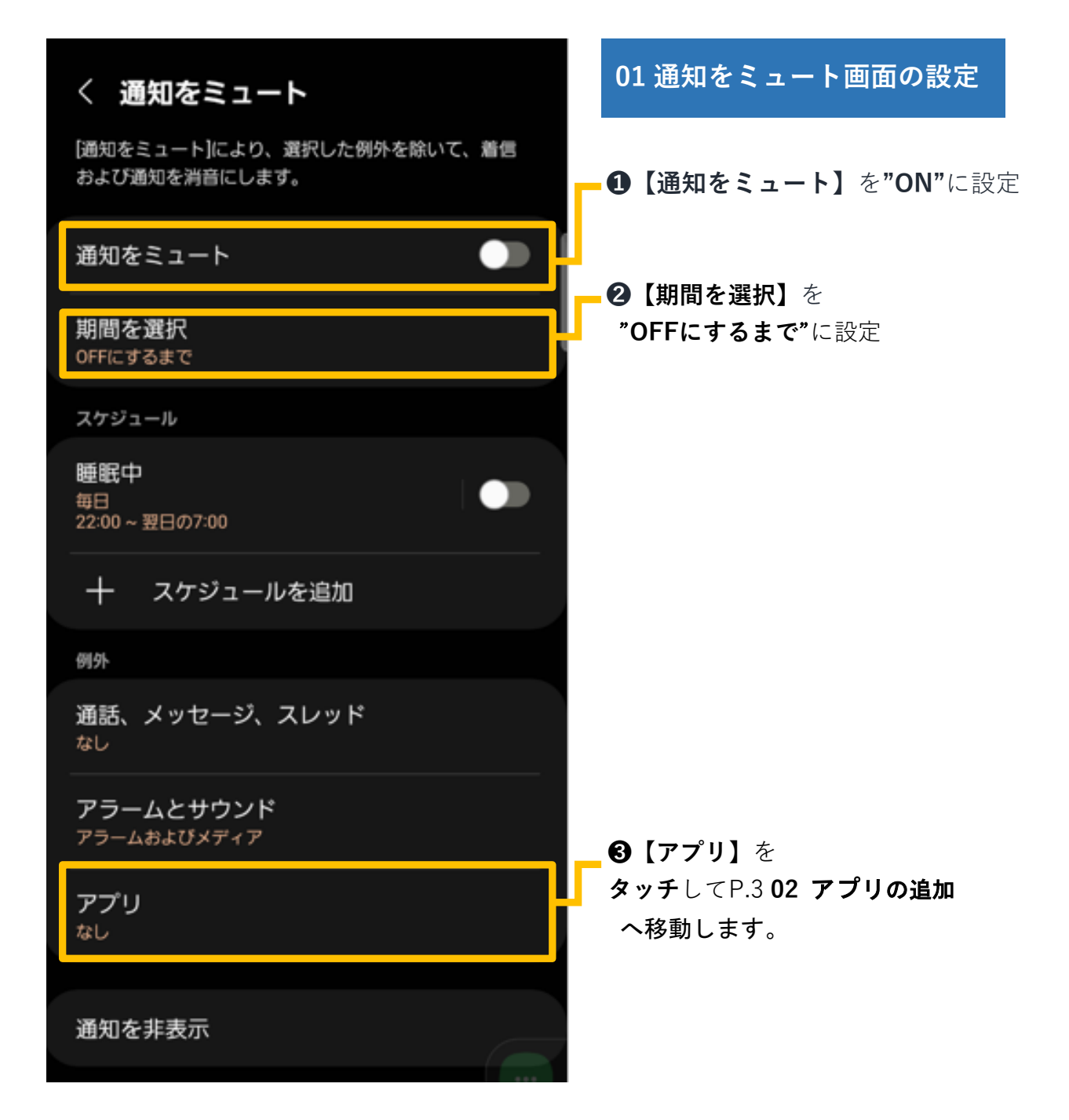

## Android 通知設定 補足 (Android13 など)

ご使用端末のホーム画面およびアプリー覧の設定アプリから 【設定画面】⇒【通知】⇒【通知をミュート】の順で下記画面に移動。

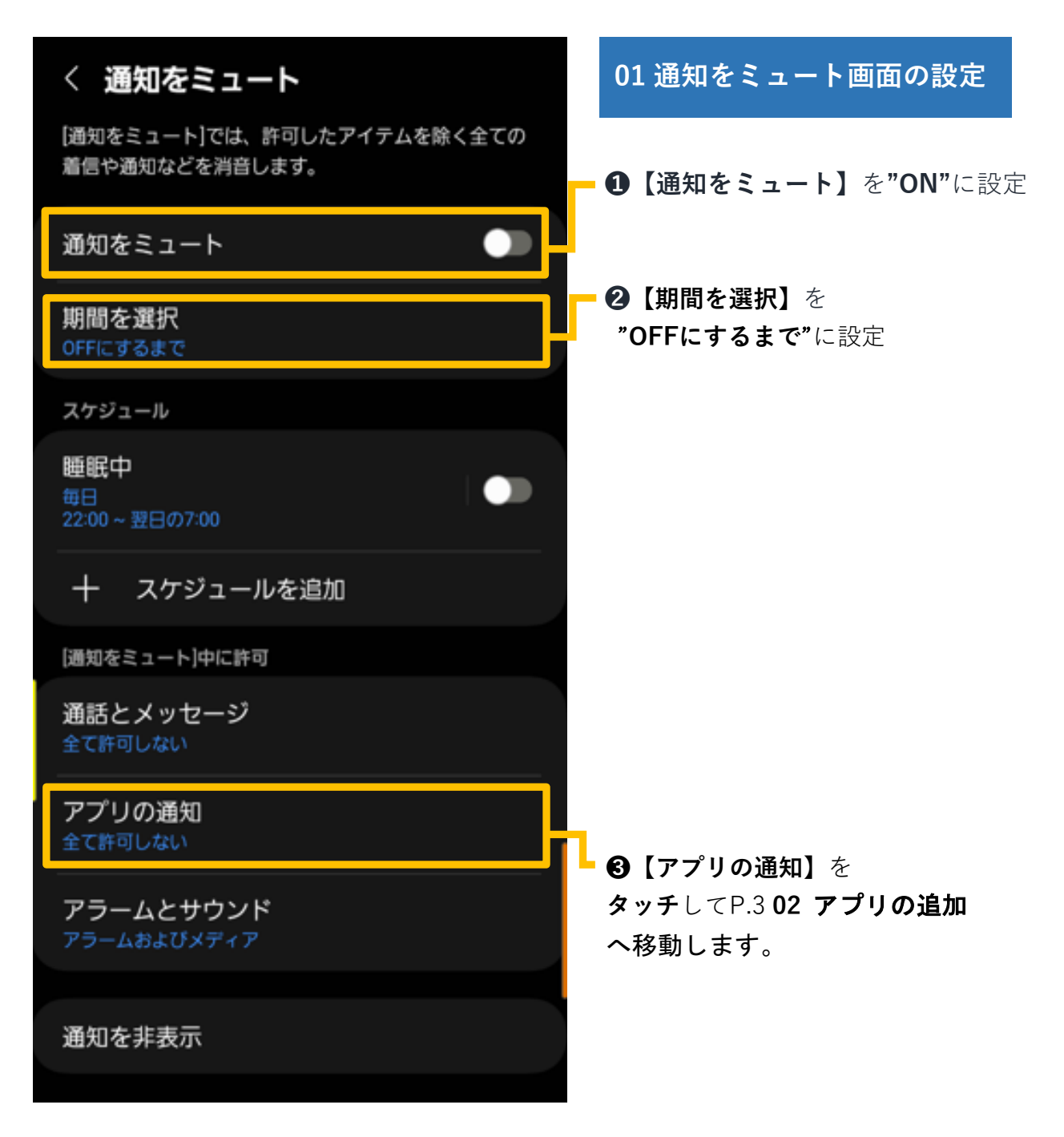

# Android 通知設定 補足 (Android12・13 など)

| 1036 0                    | × 🕾 d 100% 🖡 | 02 アプリの追加                                                                                              |
|---------------------------|--------------|----------------------------------------------------------------------------------------------------|
| く アプリの通知<br>[通知をミュート]中に許可 |              | <ul> <li>・P.1 Android 12: ③【アプリ】</li> <li>・P.2 Android 13: ③【アプリの通知】</li> <li>より左記画面に移動します。</li> </ul> |
| アプリを巡加                    | _ L          | <b>① 【アプリの追加】</b><br>+ボタンより <b>アプリ選択</b> へ移動                                                           |
|                           |              | <b>② 【アプリ選択】</b><br>選択画面より FireChief を追加                                                               |
|                           |              |                                                                                                    |
|                           |              |                                                                                                    |
|                           |              |                                                                                                    |
|                           |              | 以上の設定より、マナーモード中に                                                                                       |
|                           |              | 災害情報の通知を受け取ることが可<br>能です。                                                                               |

※ご使用の端末にて本資料の画面構成や、項目の名称が異なるケ

ースがございます。また、上記の設定を行った上で通知を受け取れない場合は別紙Android 通知設定設定・画面操作 方法の再確認もお願いいたします。

不明などございましたらご連絡お願いいたします。